## ATHLETIC CLEARANCE

- 1. Visit homecampus.com
- Select For Students & Parents
- Select California
- 2. Register with a valid email address. You will receive an email to verify your account. If you have created an account previously, log in to your account.
- 3. Select Start Clearance Here
- For School, type Patriot and school name will appear in drop down menu for selection.
- For Year, select the school year student will participate, Ex. 2023-24.
- For Sport, select the sport(s) student will participate in.
- 4. Complete all required fields. Orange icon indicates where you are in the registration process.

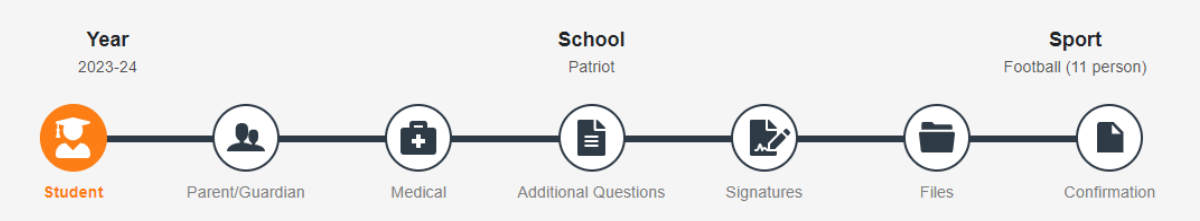

- Student Student information. Medical insurance is required. If needed, contact the front office for information about purchasing insurance through Myers-Stevens.
- Parent/Guardian Parent/Guardian information, including emergency contact.
- Medical Medical questionnaire and where you can download a blank physical form.
- Additional Question Name of school student attended the previous year.
- Signatures Digital signatures for parent/guardian and student. Names need to be typed exactly how they were entered in the registration process. An error message will indicate how the name should be typed in brackets.
- Files Upload a sports physical signed and dated by a doctor, indicating student is cleared to participate in sports without restrictions. You will not be able to submit the Athletic Clearance for review until this step is completed.
- Confirmation Confirmation message indicates you have completed the registration process and the Athletic Clearance is ready to be reviewed by the Athletics Department. You are not required to print this page.

## PLEASE DO NOT SUBMIT MULTIPLE ATHLETIC CLEARANCES

To check the status, view, continue, or add a sport to your Athletic Clearance: Under the Athletics Clearances menu, select school year, then search. Clearances will be listed.

**Statuses:** In Progress: Athletic Clearance is incomplete or missing physical, Pending: Ready for review, Cleared: Cleared to participate, Denied: Select ? to view reason for denial